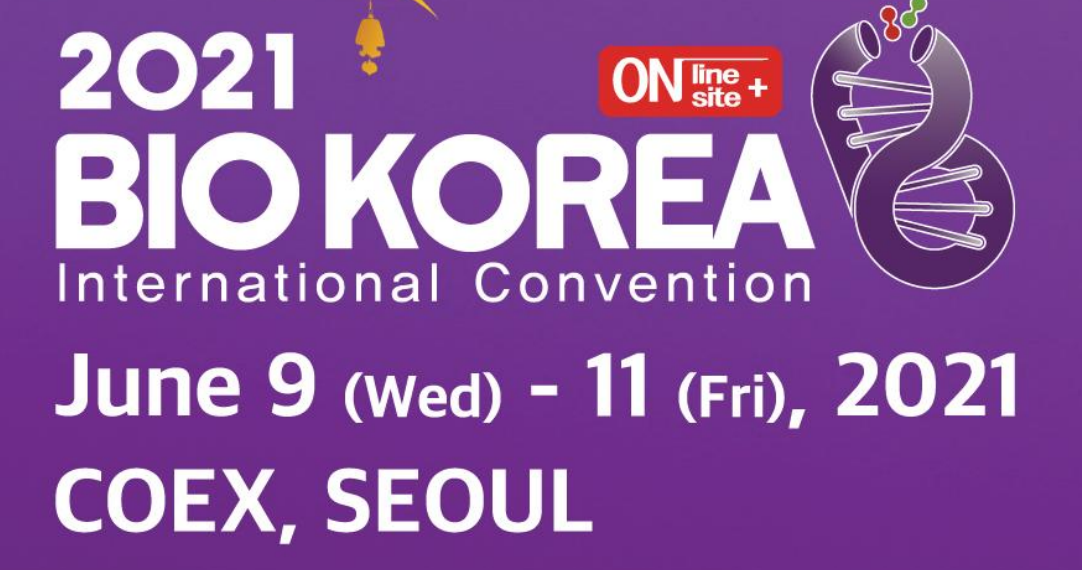

# **Partnering Manual**

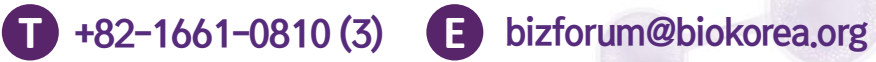

00\_000\_000

BIO **Kore** 

H www.biokorea.org

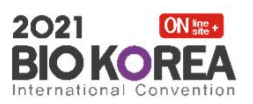

## Partnering BIO KOREA 2021

#### Overview

BIO KOREA Partnering is a hybrid event that runs both Online and On-site. It will be an opportunity to support global bio companies' overseas expansion and business cooperation.

| Rrogram | BIO KOREA                                                                                               | 2021 Business Forum Partnering                                                                                                    |
|---------|----------------------------------------------------------------------------------------------------|----------------------------------------------------------------------------------------------------|
| Date    | Online                                                                                                  | June 9(Wed) 10:00 ~ June 11(Fri) 24:00, 24 hours                                                                                                    |
|         | On-site                                                                                                 | June 9(Wed) ~ June 11(Fri) X June 11 (Fri) Close by 16:00                                                                                                    |
| Notice  | <ul> <li>※ Only info</li> <li>'Business</li> <li>※ interprete</li> <li>※ If you ne apply for</li> </ul> | rmation Submitted by 5/21(Fri) can be included in<br>Forum e-Book'.<br>ation service is not provided.<br>ed a meeting booth at the Business Forum Zone, Please<br>r a 'On-site Meeting room' on BIO KOREA website.           |
|         | On-site<br>• How to<br>BIO KO<br>• Applica<br>: March<br>• Operat<br>: June<br>: 1:1 M                  | Meeting Room<br>apply<br>DREA website – Partnering Center – 'Final Schedule' page<br>ation period<br>n 29(Mon) ~ June 4(Fri)<br>tion Hour<br>9(Wed) ~10(Tue) 10:00~17:00 / 11(Fri) ) Close by 16:00<br>eeting booth provided |
| Sec.    |                                                                                                    |                                                                                                    |

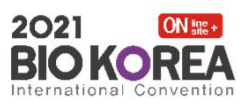

## Partnering Process BIO KOREA 2021

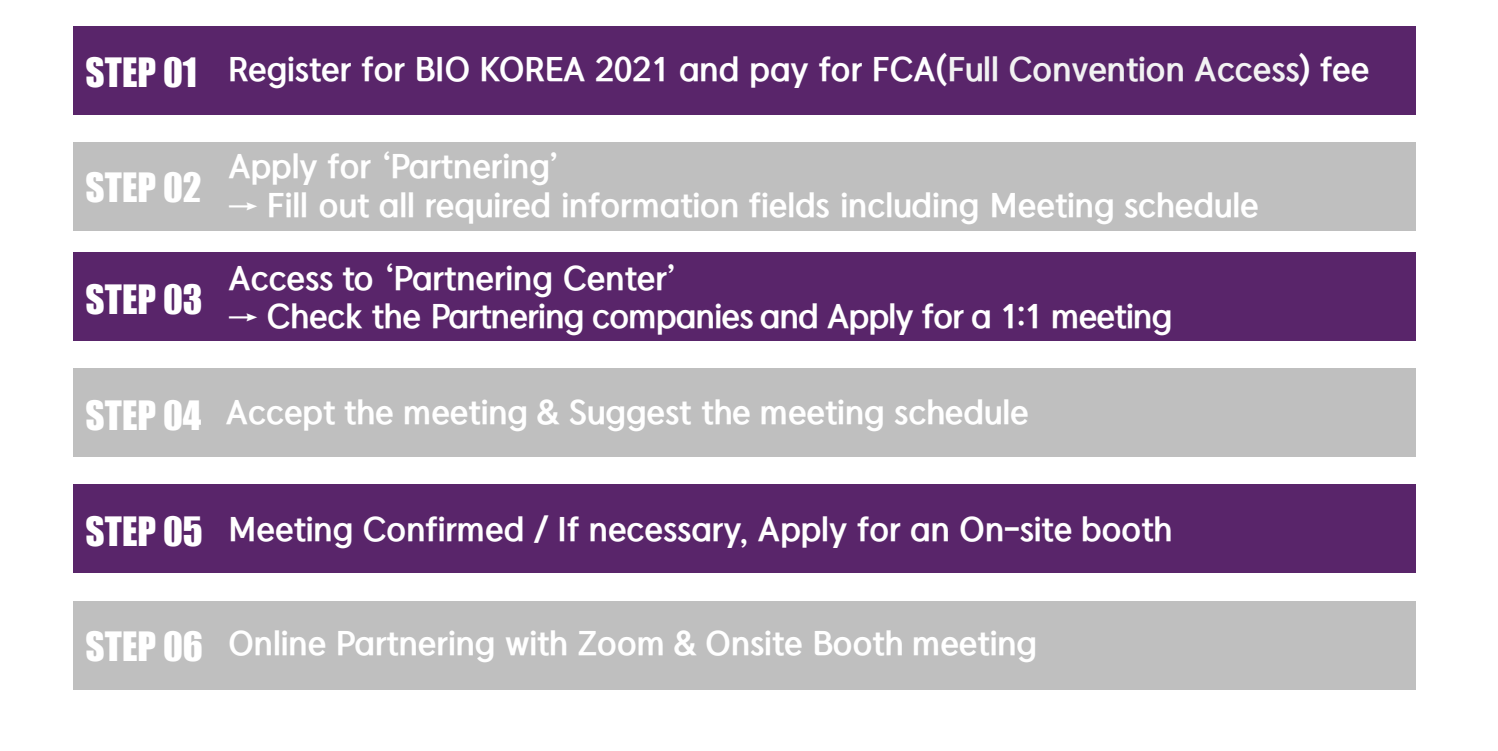

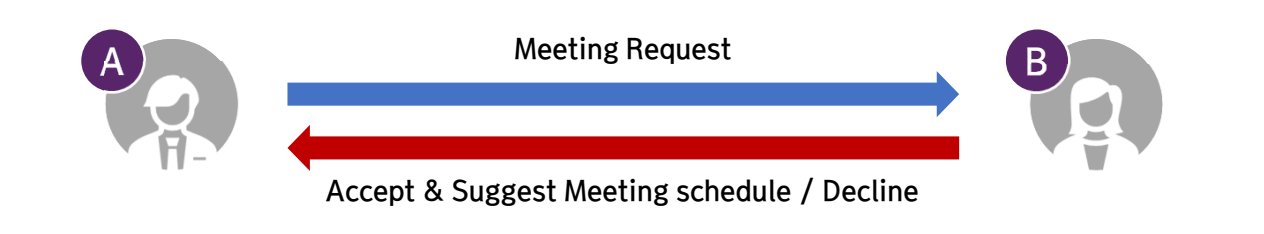

#### A Company

1) Click the 'Send a Message' button and Request a Meeting

#### A Company

1) Confirm or Reschedule a meeting suggested by B company

- **B** Company
- 1) Accept or Decline A company's Request
- 2) After accepting the meeting, Suggest a Meeting schedule for your partnering

#### A,BCompany

 The meeting schedule may continue to be rescheduled until the final confirmation

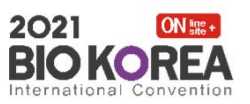

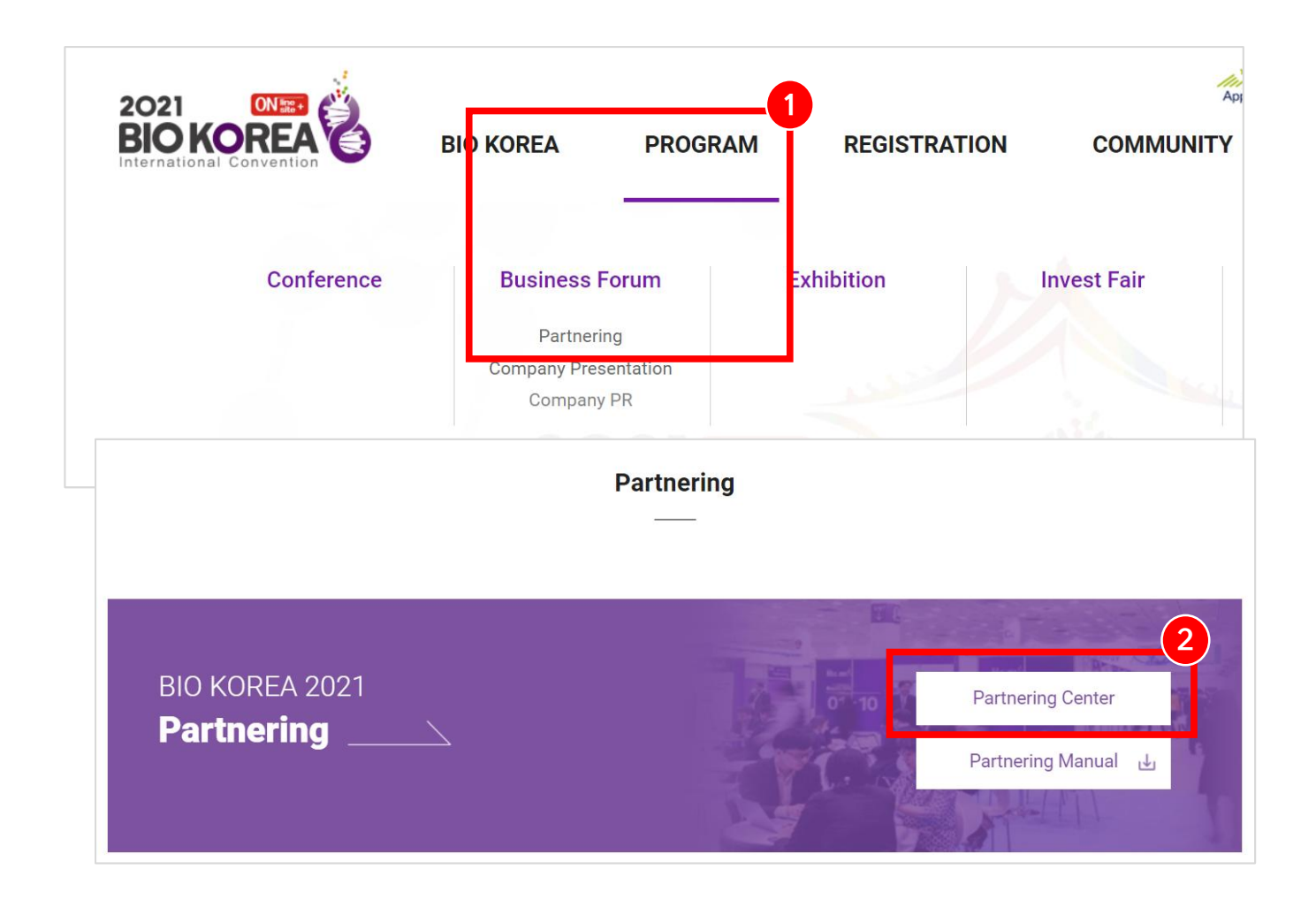

### How to apply the 'Partnering'

Go to BIO KOREA 2021 main page (https://www.biokorea.org)

- Click 'Program'→ 'Business Forum'→ 'Partnering' on the top menu of the website.
- 2 Click 'Partnering Center' or 'MY PAGE' → 'Go To Partnering'
  - \* Only participant who has registered for FCA accounts can participate in the Partnering.

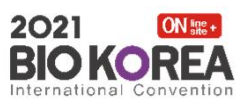

|                                                                                                    | Partnering                                                                                      | Partnering Center                   |
|----------------------------------------------------------------------------------------------------|-------------------------------------------------------------------------------------------------|-------------------------------------|
| Partnering                                                                                                    |                                                                                                 | 2<br>Partnering Center              |
|                                                                                                    |                                                                                                 |                                     |
| nformation for ~ checked box must be<br>submitted information can be included<br>only information Submitted by 5/21(Fr<br>~ Company Information                                                 | e filled in.<br>d in "Business Forum e-Book".<br>i) can be included in 'Business Forum e-Book'. | Completed                           |
| nformation for ~ checked box must be<br>submitted information can be included<br>only information Submitted by 5/21(Fr<br>~ Company Information<br>~ Product & Technology                       | e filled in.<br>d in "Business Forum e-Book".<br>i) can be included in 'Business Forum e-Book'. | Completed<br>Completed              |
| nformation for ~ checked box must be<br>submitted information can be included<br>only information Submitted by 5/21(Fr<br>~ Company Information<br>~ Product & Technology<br>~ Meeting Schedule | e filled in.<br>d in "Business Forum e-Book".<br>i) can be included in 'Business Forum e-Book'. | Completed<br>Completed<br>Completed |

#### Access to 'Partnering Center'

#### Go to Partnering $\rightarrow$ Fill in all required fields $\rightarrow$ Access Partnering Center

1 Please fill in all the required information below to access to Partnering Center.

% Company Information, Product & Technology, Meeting Schedule

**% Optional: Scientific Advisory Board** 

- **%** Only information Submitted by <u>5/21(Fri)</u> can be included in 'Business Forum E-book
- 2 [Partnering Center] button will be activated once all required fields are filled in.

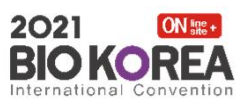

|                                                 | Partnering                                                                                                    | Partnering Center |
|-------------------------------------------------|----------------------------------------------------------------------------------------------------|-------------------|
|                                                 | <ul> <li>Information for ✓ checked box must be filled in.</li> <li>Submitted information can be included in "Business Forum e-Book".</li> <li>Only information Submitted by 5/21(Fri) can be included in 'Business Forum e-Book'.</li> </ul> |                   |
|                                                 | <ul> <li>Company Information</li> </ul>                                                                                                    | Submit            |
| any Information                                 | <ul> <li>Product &amp; Technology</li> </ul>                                                                                                    | Su mit            |
| ubmitted information can be i                   | ncluded in 'Business Forum e-Book'.                                                                                                    | Su mit            |
| v be included in 'Business For                  | Im eksook, use Engilsh UNLY.                                                                                                    |                   |
| <ul> <li>Company Name</li> </ul>                |                                                                                                    | Su mit            |
| <ul> <li>Country</li> </ul>                     | Republic of Korea                                                                                                    |                   |
| <ul> <li>Type of Company</li> </ul>             | v                                                                                                    |                   |
| CEO's Name                                      |                                                                                                    |                   |
| CEO's E-mail                                    |                                                                                                    |                   |
| Company's<br>Direct Number                      |                                                                                                    |                   |
| Year of Establishment                           |                                                                                                    |                   |
|                                                 | v                                                                                                    |                   |
| Company Interest                                | ······································                                                                                                    |                   |
|                                                 | ¥                                                                                                    |                   |
|                                                 | V                                                                                                    |                   |
| / Website                                       |                                                                                                    |                   |
| <ul> <li>Description<br/>(300 words)</li> </ul> |                                                                                                    |                   |

#### 1. Company Information

This information will be shown to companies participating in Partnering.

- Fill in company name, type of company and interests for searching.
  - **%** Please fill in as specific as possible. (English Only)
  - **※** Don' forget to click on SAVE to keep the information you've entered.
  - \* 'Company name' information can't be modified after submission.
  - **%** You can select up to 5 categories of Company Interest.

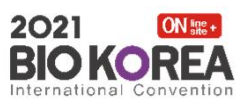

|                                                                       | Partnering                                                                                                    | Partnering Center |
|-----------------------------------------------------------------------|----------------------------------------------------------------------------------------------------|-------------------|
|                                                                       | <ul> <li>Information for &lt; checked box must be filled in.</li> <li>Submitted information can be included in "Business Forum e-Book".</li> <li>Only information Submitted by 5/21(Fri) can be included in 'Business Forum e-Book'.</li> <li>Company Information</li> </ul> | Submit            |
|                                                                       | <ul> <li>Product &amp; Technology</li> </ul>                                                                                                    | Submit            |
| Product & Technology                                                  |                                                                                                    | Su mit            |
| - Submitted information can be i<br>- You can register Products and t | ncluded in 'Business Forum e-Book'.<br>technologies up to 3, Only No.1 Information will be exposed on the Company                                                                                                    | Su mit            |
| No.1                                                                  |                                                                                                    |                   |
| ✓ Product / Technology                                                | ······ v                                                                                                    |                   |
| √ Name                                                                |                                                                                                    |                   |
| ✓ Categorization                                                      | ······ 2                                                                                                    |                   |
| ✓ Description<br>(300 words)                                          | 0 / 300 words                                                                                                    |                   |
| License / Patent<br>(300 words)                                       | 0 / 300 words                                                                                                    |                   |
| Document or Brochure<br>(jpg, pdf)                                    | [파일 선택] 선택된 파일 없음 4                                                                                                    |                   |
|                                                                       | + -                                                                                                    |                   |
|                                                                       | Save Close                                                                                                    |                   |
| product 8                                                             | Technology                                                                                                    |                   |

## This information will be shown to companies participating in Partnering.

- Select a relevant category of item and provide its name.
- Provide detailed information on Product & Technology. (max. 3 items)
   ※ Only No.1 Information will be exposed on the Company list.
- 3 Type in any license/patent information. (if applicable)
- 4 Submit relevant document (JPG/PDF file) or URL on Product & Technology.

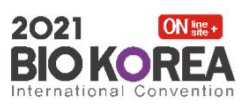

|                                                                                                    | Meeting Schedule                                                                                      |                                                        |                                             |                          |
|----------------------------------------------------------------------------------------------------|----------------------------------------------------------------------------------------------------|--------------------------------------------------------|---------------------------------------------|--------------------------|
| Partnering                                                                                                    | - Check your availability and<br>- The Date and time blow are<br>chosen.<br>- Korean Time : Mar 25 (1 | select desired time slots.<br>based on Korean time (GM | IT+9) and one contract of the national Time | partnering schedules can |
| 5                                                                                                    | Time                                                                                                  | 3 09 (Wed), 2021                                       | 2021-06-10 (Thu), 2021                      | 2021-06-11 (Fri), 2021   |
|                                                                                                    | 1                                                                                                    | All Available                                          | All Available                               | <u>All Available</u>     |
| Information for v checked box must be filled in.                                                                                                    | 00:00~00:30                                                                                           |                                                        | Available                                   | Available                |
| Submitted information can be included in "Business Forum e-Book".<br>Only information Submitted by 5/21(Fri) can be included in 'Business Forum e-Book' | 00:30~01:00                                                                                           |                                                        | Available                                   | Available                |
| <ul> <li>Company Information</li> </ul>                                                                                                    | 01:00~01:30                                                                                           |                                                        | Not Available                               | Available                |
| <ul> <li>Product &amp; Technology</li> </ul>                                                                                                    | 01:30~02:00                                                                                           |                                                        | Not Available                               | Available                |
|                                                                                                    | 02:00~02:30                                                                                           |                                                        | Available                                   | Available                |
| ✓ Meeting Schedule                                                                                                    | 02:30~03:00                                                                                           |                                                        | Available                                   | Available                |
| Scientific Advisory Board                                                                                                    | 03:00~03:30                                                                                           |                                                        | Available                                   | Available                |
|                                                                                                    | 03:30~04:00                                                                                           |                                                        | Available                                   | Available                |
|                                                                                                    | 04:00~04:30                                                                                           |                                                        | Available                                   | Available                |
|                                                                                                    | 04:30~05:00                                                                                           |                                                        | Available                                   | Available                |
|                                                                                                    | 05:00~05:30                                                                                           |                                                        | Available                                   | Available                |
|                                                                                                    | 05:30~06:00                                                                                           |                                                        | Available                                   | Available                |
|                                                                                                    | 06:00~06:30                                                                                           |                                                        | Available                                   | Available                |
|                                                                                                    | 06:30~07:00                                                                                           |                                                        | Available                                   | Available                |
|                                                                                                    | 07:00~07:30                                                                                           |                                                        | Available                                   | Available                |
|                                                                                                    | 07:30~08:00                                                                                           |                                                        | Available                                   | Available                |
|                                                                                                    | 08:00~08:30                                                                                           |                                                        | Available                                   | Available                |
|                                                                                                    | 08:30~09:00                                                                                           |                                                        | Available                                   | Available                |
|                                                                                                    | 09:00~09:30                                                                                           |                                                        | Available                                   | Available                |
|                                                                                                    | 09:30~10:00                                                                                           |                                                        | Available                                   | Available                |

#### 3. Meeting Schedule

Check your availability and select desired day and time slots. \* The date and time shown are based on Korean Time(GMT +9)

- 1 Partnering Operation Hours \* Online: June 9(Wed) 10:00 ~ June11(Fri) 24:00 / 24 - Hour operation \* On-site: June 9(Wed) ~ June 11(Fri) \* June 11 (Fri) Close by 16:00 % You can check and apply for the added partnering schedule from June 9
- 2 [International Time] You can check the time difference of each country.
- Click the [All Available] button if you want to open all time slots for the day. 8 3

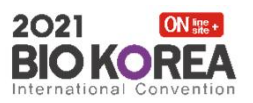

|                        | Partnering                                                                                                    | Partnering Center |
|------------------------|----------------------------------------------------------------------------------------------------|-------------------|
|                        | <ul> <li>Information for &lt; checked box must be filled in.</li> <li>Submitted information can be included in "Business Forum e-Book".</li> <li>Only information Submitted by 5/21(Fri) can be included in 'Business Forum e-Book'.</li> <li>Company Information</li> </ul> | Submit            |
|                        | <ul> <li>Product &amp; Technology</li> </ul>                                                                                                    | Submit            |
|                        | ✓ Meeting Schedule                                                                                                    | Submit            |
|                        | Scientific Advisory Board                                                                                                    | Submit            |
| To be included in "Bus | iness Forum e-Book*, use English ONLY.                                                                                                    |                   |
| ✓ Name                 |                                                                                                    |                   |
| ✓ Title                | OMr. OMs. ODr. OProf. ●Other                                                                                                    | <b>←</b>          |
| ✓ Position             |                                                                                                    |                   |
| ✓ Department           |                                                                                                    |                   |
|                        |                                                                                                    |                   |
|                        | Save Close                                                                                                    |                   |

### 4. Scientific Advisory Board

Sc

This is the last section before you can access Partnering Center.

 Provide information on the person in charge of product / technology development. \*Optional information

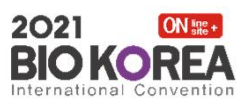

|                                                                 | Participant List | Message Sta | tus       | Final Schedule |                 |
|-----------------------------------------------------------------|------------------|-------------|-----------|----------------|-----------------|
| Company with t                                                  | he same interest |             |           |                |                 |
| 000000                                                          | BIÖROREA         | BIOKOREA    | (x)x(x)   |                | 2021<br>BIO KOI |
| BIO KOREA                                                       | BIO KOREA        | BIO KOREA   | BIO KOREA | BIO KOREA      | BIO K           |
| BIO KOREA                                                       | BIO KOREA        | BIO KOREA   | BIO KOREA | BIO KOREA      |                 |
|                                                                 |                  |             |           |                |                 |
|                                                                 |                  |             |           |                |                 |
| arch for Company                                                |                  |             |           |                |                 |
| arch for Company                                                |                  |             |           |                |                 |
| arch for Company<br>★ Favorite Partner List<br>Name             |                  |             |           |                |                 |
| arch for Company<br>★ Favorite Partner List<br>Name<br>Interest |                  |             | ~         | ,∕⊃ Search     |                 |

## 1) Participant List

This is the first screen shown to you after accessing [Partnering Center]

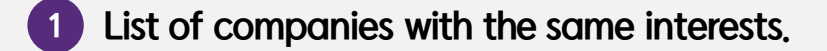

- 2 List of companies shown in order of last-login records.
- 3 Search for potential partners using Interest & Category fields, or their company name.

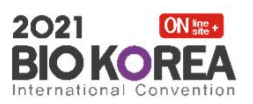

| AZ List of Company<br>AZ List of Company<br>AZ List of Company<br>AZ List of Company<br>MEW<br>MEW<br>MEW<br>MEW<br>MEW<br>MEW<br>MEW<br>MEW |                                                                                                    |                                                                                                    |                                                                                                    |                                                                                                    |
|----------------------------------------------------------------------------------------------------|----------------------------------------------------------------------------------------------------|----------------------------------------------------------------------------------------------------|----------------------------------------------------------------------------------------------------|----------------------------------------------------------------------------------------------------|
| Source of the second a Message                                                                                                    | Participating Compan                                                                                | y List                                                                                                    |                                                                                                    | A-Z List of Company                                                                                                    |
|                                                                                                    | 5<br>BIC KORE<br>WE WIN WIN WITH WE WITH WE WITH WE WITH WE WITH WITH WITH WITH WITH WITH WITH WITH | BIO KOREA<br>BIO TEST<br>BIO KOREA provides one-on-one networking<br>opportunities for facilitating active business<br>exchance between businesses. You are | NEW<br>COLOR COMPANY<br>COLOR COMPANY<br>C | ★ BIO KOREA BIO TEST BIO KOREA provides one-on-one networking opportunities for facilitating active business exchange between businesses. You are encouraged to set a preliminary schedule |
| NEW<br>BIO KOREA<br>Product<br>BIO TEST<br>BIO KOREA provides one-on-one networking<br>Company Profile<br>Company Profile<br>Company Profile |                                                                                                    | BIO KOREA<br>Product<br>BIO TEST<br>BIO KOREA provides one-on-one networking<br>X                                                                           | NEW<br>2021<br>BIO KOREA €                                                                                                    | BIO KOREA<br>Product<br>BIO TEST<br>Vortunities for facilitating active business<br>exchange between businesses. You are<br>encouraged to set a preliminary schedule                       |
| BIO KOREA<br>test                                                                                                    | BIO KOREA<br>BIO KOREA<br>test                                                                      |                                                                                                    |                                                                                                    |                                                                                                    |
| Message Please review my company profile and response to my meeting request. I hope to                                                       | Sent Message Message Please review my company profile and rei                                       | sponse to my meeting request. I hope to                                                                                                    |                                                                                                    |                                                                                                    |
| have valuable time to discuss potential business opportunity with you.<br>Thank you.                                                         | have valuable time to discuss potential bu<br>Thank you.                                            | isiness opportunity with you.                                                                                                    |                                                                                                    |                                                                                                    |
| Send                                                                                                    | s                                                                                                   | tend                                                                                                    |                                                                                                    |                                                                                                    |

## 1) Participant List

You can check the Companies list participating in partnering.

- View list of participating companies in table format.
- 5 You can check the detailed company information by clicking the Company name & logo.
- 6 Companies that you indicate with a star are added to Favorites.
- 7 You can view their company information and send a meeting request by clicking the Send a Message button.

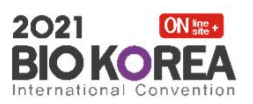

|                                                               | Participant List | Mes      | ssage Status | Final Schedule |             |
|---------------------------------------------------------------|------------------|----------|--------------|----------------|-------------|
| Your Partnerin                                                | g Status         |          |              |                |             |
| A My Profi                                                    | le 📩             | 5 In box | 6 Out box    | 550            | 6 Confirmed |
|                                                               |                  |          |              |                |             |
|                                                               |                  |          |              |                |             |
| Partnering Con                                                | npany            |          |              |                |             |
| Partnering Con<br>★ Favorite Partner List                     | npany            |          |              |                |             |
| Partnering Con Favorite Partner List                          | npany            |          |              |                |             |
| Partnering Con<br>★ Favorite Partner List<br>Name<br>Interest | npany            |          |              |                | ✓           |

#### 2) Message Status

You can check your partnering status and view & edit your company information shown to potential partners.

1 My Partnering Status: Status of meeting requests sent/received/confirmed.

In Box : All meeting requests and messages received (waiting for your response)

Out Box : All meeting messages sent (waiting for recipient's response)

**Confirmed : All final confirmed meetings** 

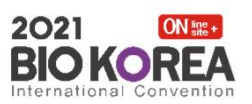

| our I | Partnering Status |          |           |           |
|-------|-------------------|----------|-----------|-----------|
| R     | My Profile        | 5 In box | 6 Out box | Confirmed |

| Name   |                                                                                  |                                                                                | aarab      |
|--------|----------------------------------------------------------------------------------|--------------------------------------------------------------------------------|------------|
| Status | * Favorite Partner List                                                          |                                                                                |            |
|        | Name                                                                             |                                                                                |            |
|        | Interest                                                                         | ······································                                         | € D Search |
|        | Status                                                                           |                                                                                |            |
|        | Message Status<br>* If necessary, you can appl<br>* If you have any inquiries ro | Confirmed (Well-Matched) In box Out box Accepted Rescheduling Declined Working |            |

### 2) Message Status

Click on each status button to see applicable companies.

Confirmed: The meeting schedule and format are finalized. Accepted: The request is accepted and waiting for final confirmation Rescheduling: The request is accepted but the date and time are under re-arrangement Working: The request (sent/received) is not responded yet Declined: The request (sent/received) is declined

## \* If there is no answer of confirmation or rescheduling <u>within 3 days</u>, the meetings that have been accepted will be <u>automatically confirmed</u>.

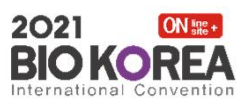

#### Message Status

\* If necessary, you can apply for a meeting booth on the 'Final Schedule' page after the meeting is confirmed. (FCA Offline Only)

\* If you have any inquiries regarding the meeting status, please send an email. (bizforum@biokorea.org)

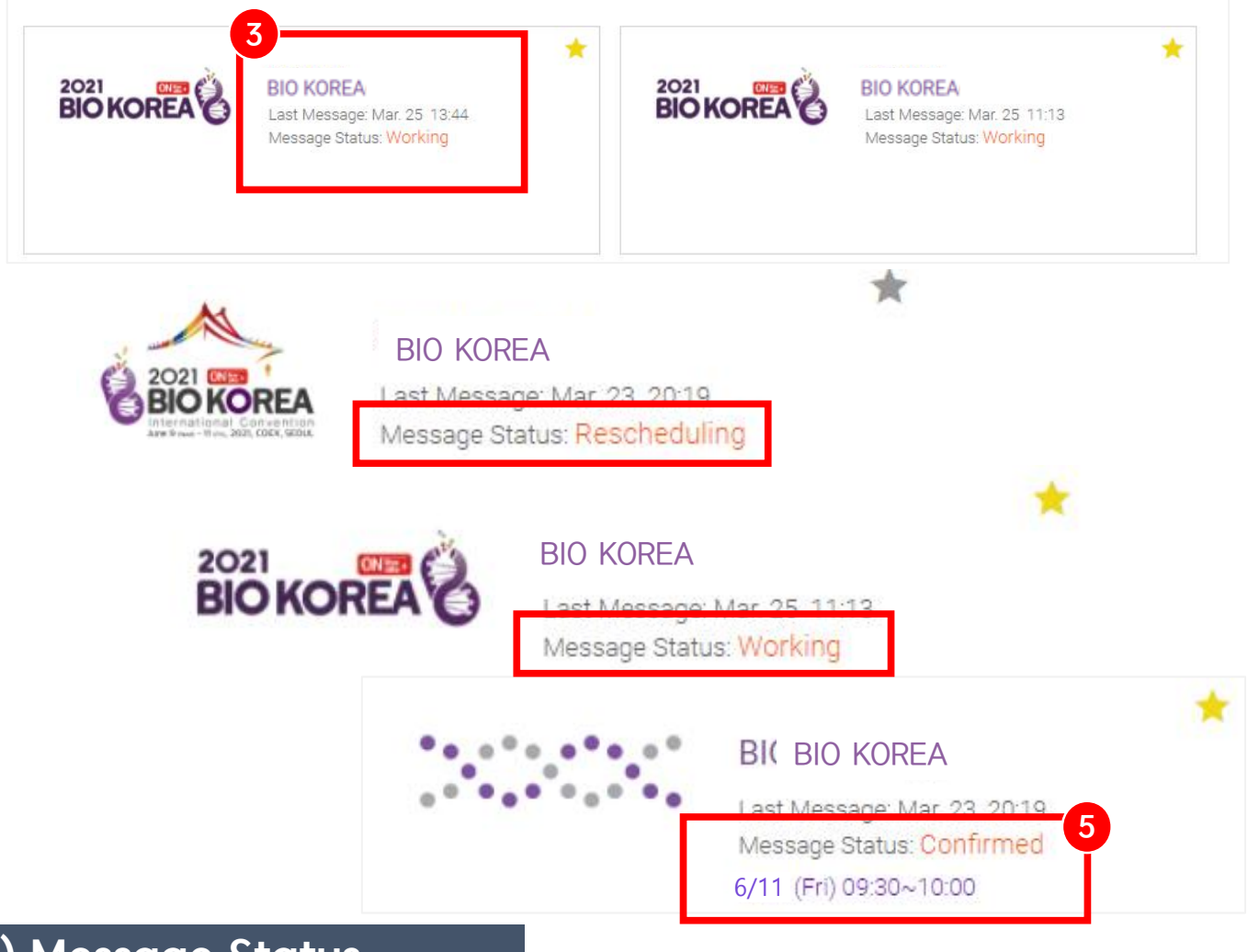

#### 2) Message Status

You can check the list of companies under partnering arrangements.

- 3 Click the <u>Company Logo</u> for 'detailed company information' and sending a 'New request message'.
- 4 Click the Company Name to check the 'Message history' and statuses.
- 5 The status of meeting arrangements in progress is displayed. % Finalized meeting schedule will be displayed at the bottom of the box % Please check ongoing meeting status as often as possible

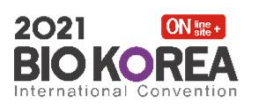

Participant List

Message Status

**Final Schedule** 

|                                                                                   | Ess                                                                                                    | ential Guideline                                                                                                    |                                                                                                    |                                                                                                    |
|-----------------------------------------------------------------------------------|----------------------------------------------------------------------------------------------------|----------------------------------------------------------------------------------------------------|----------------------------------------------------------------------------------------------------|----------------------------------------------------------------------------------------------------|
|                                                                                   | [On                                                                                                    | ine Meeting]                                                                                                    |                                                                                                    |                                                                                                    |
| BIO KC                                                                            | 2.<br>3.<br>Convention<br>2.<br>3.<br>5.<br>6.<br>[On<br>1.<br>2.<br>3.<br>5.<br>6.<br>[On                                    | Doline Partnering will be proceeded by online mee<br>ecommended.<br>Please change the name of the participant to you<br>oom.<br>To change your name after entering a Zoom mee<br>Rename' button on the right side of your name.<br>Howling may occur when more than one device is<br>Meeting Could be canceled if all participants do no<br>meeting commencement. The administrator (HOS<br>meeting delivery.<br>Resources shared in a meeting cannot be downloa<br>concludes.<br>No screen capture or recording is permitted during<br>Recording and distribution without informed conser-<br>site Meeting]<br>Please arrive at the Coex C Hall Business Forum Z<br>The BIO KOREA 2021 will not provide simultaneou | ting platform 'ZOOM'. * Use of<br>ir Company's Name when you<br>ting, Click on the 'Participants<br>connected in a single space.<br>of enter the Online meeting roor<br>added and are deleted from the<br>g the meeting.<br>ent may be subject to legal act<br>one 10 minutes before the sta<br>s interpretation for partnering. | f Chrome browser is<br>enter the Online meeting<br>' button and find the<br>om within 10 minutes of<br>m to assist in fluent<br>system when the meeting<br>tions and penalties. |
|                                                                                   | 3.<br>× Ir<br>via e                                                                                                    | Jnly 1 additional person can be accompanied for 1<br>Please be sure to inform the BIO KOREA Organizin<br>the case of the Partnering inquiries, please conta<br>mail(bizforum@biokorea.org) or phone(+82-1661                                                                                                    | g Committee(Business Forum<br>cct BIO KOREA Organizing Con<br>-0810 ext.3).                                                                                                    | ind technical advice, and<br>i) in advance.<br>nmittee(Business Forum)                                                                                                    |
| an Time : Mar<br>Date and time t<br>u need a meetir<br>sed early.<br>Date         | 3.<br>× In<br>via e<br>28 (Sun) 13:18:10<br>blow are based on K<br>ng booth at the Busi<br>Time                               | Inly 1 additional person can be accompanied for 1<br>Please be sure to inform the BIO KOREA Organizin<br>the case of the Partnering inquiries, please conta<br>mail(bizforum@biokorea.org) or phone(+82-1661<br>International Time<br>orean time. (GMT+9)<br>ness Forum Zone, you ca.<br>Company                                                                                                    | eeting Room' until June 4, 202<br>Meeting URL                                                                                                    | nd technical advice, and<br>i) in advance.<br>nmittee(Business Forum)<br>1. *Application for Booth r<br>On-site Meeting Rood                                                    |
| an Time : Mar<br>Date and time b<br>u need a meetir<br>sed early.<br>Date         | 3.<br>% If I<br>via 6<br>28 (Sun) 13:18:10<br>blow are based on K<br>ng booth at the Busi<br>Time<br>09:30~10:00              | Inly 1 additional person can be accompanied for 1<br>Please be sure to inform the BIO KOREA Organizin<br>the case of the Partnering inquiries, please conta<br>mail(bizforum@biokorea.org) or phone(+82-1661<br>International Time<br>orean time. (GMT+9)<br>ness Forum Zone, you couply for an 'On-site Me<br>Company<br>BIO KOREA                                                                                                    | eeting Room' until June 4, 202<br>Meeting URL                                                                                                    | Ind technical advice, and<br>i) in advance.<br>Inmittee(Business Forum)<br>(1, *Application for Booth r<br>On-site Meeting Roon<br>Apply                                        |
| an Time : Mar<br>Date and time b<br>u need a meetin<br>sed early.<br>Date<br>6/11 | 3.<br>% In<br>via e<br>28 (Sun) 13:18:10<br>blow are based on K<br>ng booth at the Busi<br>Time<br>09:30~10:00<br>13:30~14:00 | Inly 1 additional person can be accompanied for 1<br>Please be sure to inform the BIO KOREA Organizin<br>the case of the Partnering inquiries, please conta<br>mail(bizforum@biokorea.org) or phone(+82-1661<br>International Time<br>orean time. (GMT+9)<br>ness Forum Zone, you category ply for an 'On-site Me<br>Company<br>BIO KOREA<br>BIO KOREA                                                                                                    | eeting Room' until June 4, 202<br>Meeting URL                                                                                                    | In technical advice, and<br>i) in advance.<br>Inmittee(Business Forum)<br>C1. *Application for Booth r<br>On-site Meeting Room<br>Apply<br>Completed Room<br>1                  |

### 3) Final Schedule

You can check finalized meeting schedule, company information, Online Meeting room URL, Booth number, etc.

- 1 Please be sure to check the precautions for online meetings and on
  - site booth meetings.
- 2 Check the real-time of Korea and the time difference of each country by clicking the button.
- 3 You can print out the finalized partnering schedule list below.
- If necessary, You can apply for an 'On-site Meeting room' by 6/4.

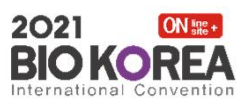

| Date                                                                            | Time                                                                                                    | Company                                                                                                    | Meeting URL                                     | On-site Booth                        |
|---------------------------------------------------------------------------------|----------------------------------------------------------------------------------------------------|----------------------------------------------------------------------------------------------------|-------------------------------------------------|--------------------------------------|
| 6/11 (Fri)                                                                      | 09:30~10:00                                                                                                    | BIO KOREA                                                                                                    |                                                 | Apply                                |
|                                                                                 | 13:30~14:00                                                                                                    | BIO KOREA                                                                                                    |                                                 | Completed 1                          |
| 6/12 (Sat)                                                                      | 11:00~11:30                                                                                                    | BIO KOREA                                                                                                    | <u>88</u>                                       | Apply                                |
| <b>Corean Time : Ma</b><br>The Date and time<br>I you need a mee                | ar 24 (Wed) 15:30:38 Interest on Korean time ting booth at Coex Hall C, you ca                                                                                                    | ernational Time<br>2. (GMT+9)<br>an apply for an On-site booth <mark>until June</mark>                                   | 4, 2021. *Application for Booth                 | n may be closed early.               |
| Corean Time : Ma<br>The Date and time<br>f you need a mee<br>Date               | ar 24 (Wed) 15:30:38 Interest of the second second | ernational Time<br>2. (GMT+9)<br>an apply for an On-site booth until June<br>Compa                                       | 4, 2021. *Application for Booth                 | n may be closed early.<br>Meeting UF |
| Corean Time : Ma<br>The Date and time<br>f you need a mee<br>Date               | ar 24 (Wed) 15:30:38 Interest of the second second | ernational Time<br>e. (GMT+9)<br>an apply for an On-site booth <mark>until June<br/>Compa</mark><br>BIO KORE             | 4, 2021. *Application for Booth<br>ny           | n may be closed early.<br>Meeting UF |
| Corean Time : Ma<br>The Date and time<br>f you need a mee<br>Date               | ar 24 (Wed) 15:30:38 Interest of the second second | ernational Time<br>e. (GMT+9)<br>an apply for an On-site booth <mark>until June<br/>Compa</mark><br>BIO KORE<br>BIO KORE | 4, 2021. *Application for Booth<br>ny<br>A      | n may be closed early.<br>Meeting UF |
| Corean Time : Ma<br>The Date and time<br>f you need a mee<br>Date<br>6/11 (Fri) | ar 24 (Wed) 15:30:38 Interest of the second second | ernational Time<br>2. (GMT+9)<br>an apply for an On-site booth until June<br>BIO KORE<br>BIO KORE<br>BIO KORE            | 4, 2021. *Application for Booth<br>ny<br>A<br>A | n may be closed early.<br>Meeting UF |

### 3) Final Schedule

You can enter the Online meeting room by clicking the icon 📴 on the list. **※** Please change the name of the participant to your Company's Name when you enter the online meeting room

- 5 FCA Offline participant
  - On-site booth will be assigned automatically if you apply for it.
  - The same booth will be assigned to companies if both companies apply for the booth, **X** Notice of final Booth No. : scheduled on June 8 (Tue)
- 6 FCA Online participant
  - All meetings are proceeded by the Online platform, Meeting URL will be registered before the meeting. 16